## SEIMS Suppliers How do I Get an Account?

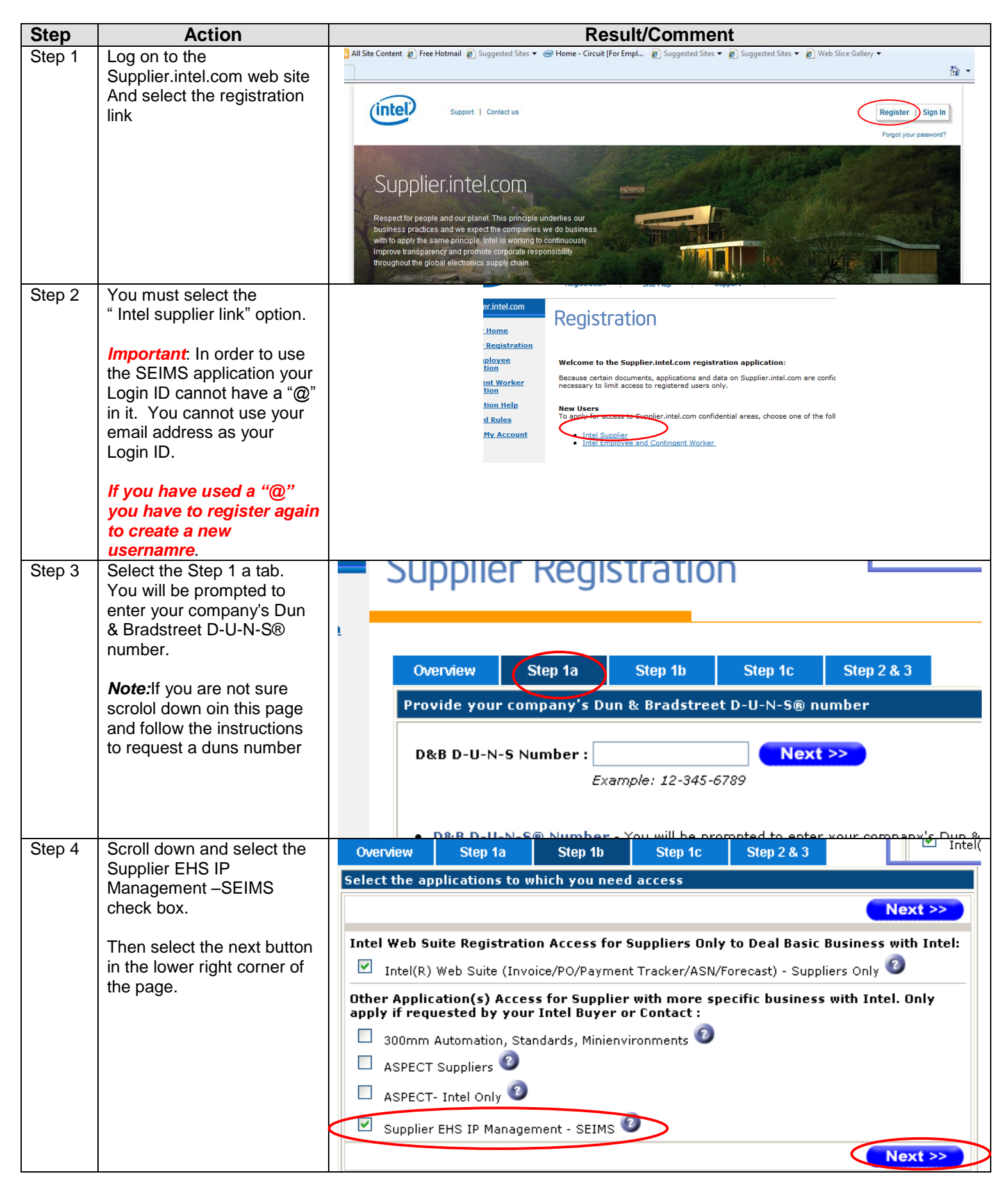

| Step   | Action                                                                         | Result/Comment                                                                                                    |
|--------|--------------------------------------------------------------------------------|----------------------------------------------------------------------------------------------------|
| Step 5 | All fields that contain an<br>asterisk must be filled in.<br>For help contact? | Personal Information                                                                                                   |
|        |                                                                                | * Name Title ② : 🛛 Dr. 🔾 Mr. 🔾 Mrs. 🔾 Ms.                                                                              |
|        |                                                                                | * First Name (Forename) 🕝 :                                                                                            |
|        |                                                                                | Middle Name 😨 :                                                                                                    |
|        |                                                                                | * Last Name (Surname) ② :                                                                                              |
|        |                                                                                | * Login ID ② :<br>Please enter a Login ID of your choice. Your Login ID is<br>what you use to log into a secured area. |
|        |                                                                                | * Password ③ :<br>Check the <u>Password Rules</u> .                                                                    |
|        |                                                                                | * Password Again ② :                                                                                                   |
|        |                                                                                | * Email Address ② :                                                                                                    |
| -      |                                                                                | * Re-Enter Email Address 😰 :                                                                                           |
| Step 6 | For any help on the local<br>Companies address<br>contact:                     | Local Company Address                                                                                                  |
|        |                                                                                | * Phone Number 🥝 :                                                                                                    |
|        |                                                                                | Supplier Type 💿 : 🔛                                                                                                    |
|        |                                                                                | * Company Name ② :                                                                                                    |
|        |                                                                                | * Local Company Address 1 🕝 :                                                                                          |
|        |                                                                                | Local Company Address 2 😨 :                                                                                            |
|        |                                                                                | * City ② :                                                                                                    |
|        |                                                                                | * State/Province 🕝 :                                                                                                   |
|        |                                                                                | * Country or Region 🕝 :                                                                                                |
|        |                                                                                | * Postal Code 💿 :                                                                                                    |
|        |                                                                                | Nickname 🧐 :                                                                                                    |
|        |                                                                                | Job Title 🕝 :                                                                                                    |
|        |                                                                                | Fax Number 💿 :                                                                                                    |

| Step   | Action                                                                               | Result/Comment                                                                                                    |
|--------|--------------------------------------------------------------------------------------|----------------------------------------------------------------------------------------------------|
| Step 7 | Additional information can                                                           | Additional Information for your access                                                                                                    |
|        | be accessed by contacting                                                            | * Intel(r) Web ASN ② : 🛛 Yes 💌                                                                                                    |
|        |                                                                                      | * Intel(r) Web Invoice 💿 : Yes 💌                                                                                                    |
|        |                                                                                      | * Intel(r) Payment Tracker ② : 🛛 Yes 💌                                                                                                    |
|        |                                                                                      | * Intel(r) Web PO 💿 : 🛛 Yes 💌                                                                                                    |
|        |                                                                                      | * Intel(R) Web Forecast 🥝 : 🛛 Yes 🔽                                                                                                    |
|        |                                                                                      | * ePO Email Option 💿 : 🛛 Yes 💌                                                                                                    |
|        |                                                                                      | * Web Forecast Capacity email alert ② : 🛛 Yes 💌                                                                                                    |
|        |                                                                                      | * Web Forecast MAR email alert 😰 : 🛛 Yes 💌                                                                                                    |
|        |                                                                                      | * Web Forecast Sys Mfg email alert ② : 🛛 Yes 🚩                                                                                                    |
|        |                                                                                      | Intel Contact Person 2 :                                                                                                    |
|        |                                                                                      | Intel Contact Email Address ② :                                                                                                    |
|        |                                                                                      | Intel Contact Phone 💿 :                                                                                                    |
|        |                                                                                      | * Corporate Address 1 📀 :                                                                                                    |
|        |                                                                                      | company. Contact your Intel huyer if you are unsure what<br>address we have on file for you as it is necessary to use<br>the address we have for you in order for us to properly<br>process your application.                                                                                                    |
| Step 8 | Upon completion of filling<br>out all the fields please<br>select the submit button. | Corporate Address 2 2 :                                                                                                    |
|        |                                                                                      | * Corporate City 💿 :                                                                                                    |
|        |                                                                                      | * Corporate Postal Code 💿 :                                                                                                    |
|        |                                                                                      | * Corporate State/Province 💿 :                                                                                                    |
|        |                                                                                      | * Corporate Country or Region 🕝 :                                                                                                    |
|        |                                                                                      | <ul> <li>* Central_Vendor_ID</li> <li>: Please enter six-digit ID number. The ID number can be obtained from your Intel buyer if you do not have it available. Request for additional ID number could only be done after you obtain an account through Manage My Account - Maintain Supplier Numbers.</li> <li>* Tax/VAT /Company Reg. Number</li> <li>: Company Federal Tax ID/VAT ID/Company Reg. Number. Note: if you are a sole proprietor, this is your social security number. See Tax ID format for more information.</li> </ul> |
|        |                                                                                      | Submit                                                                                                    |